## Инструкция по работе с программой Md5Check

Скопируйте контрольную сумму в буфер обмена.

Запустите программу Md5Check.exe.

С помощью кнопки «Browse ...» (1.) выберите инсталляционный файл setup.exe.

|                | Calculate MD5 Checksum | 2  |
|----------------|------------------------|----|
| Compare MD5 Ch | ecksums                |    |
|                |                        | 3. |
|                |                        | 4. |

В поле 4. вставьте значение из буфера.

Нажмите кнопку «Calculate MD5 Checksum» (2.).

Программа рассчитает контрольную сумму.

Если контрольная сумма верна Вы увидите следующее окно:

| Setunieve    |                                                                                        | Busiling |
|--------------|----------------------------------------------------------------------------------------|----------|
| 1 octobroxo  |                                                                                        | Drowse   |
|              | 2/2                                                                                    | 7        |
|              | Calculate MD5 Checksum                                                                 |          |
| ompare MD5 C | becksums                                                                               |          |
|              |                                                                                        |          |
| 798          | 3DC6316460E106C593B33DC3D37AB                                                          |          |
| 798/         | BDC6316A60E106C593B33DC3D37AB                                                          |          |
| 798          | 3DC6316A60E106C593B33DC3D37AB<br>3DC6316A60E106C593B33DC3D37AB                         |          |
| 798          | BDC6316A60E106C593B33DC3D37AB<br>BDC6316A60E106C593B33DC3D37AB<br>MD5 checksums match. |          |
| 798          | BDC6316A60E106C593B33DC3D37AB<br>BDC6316A60E106C593B33DC3D37AB<br>MD5 checksums match. |          |

В противном случае Вы увидите:

| Setup.exe |                                                                                                    | Browse |
|-----------|----------------------------------------------------------------------------------------------------|--------|
| Compar    | Calculate MD5 Checksum<br>re MD5 Checksums<br>7988DC6316A60E106C593B33DC3D37AB<br>7988DC6316A60E106C593B3 |        |
|           | MD5 checksums DON'T match.                                                                                |        |

Для выхода из программы нажмите кнопку «Close» (5.).